Esta guía es un documento de apoyo para el **promotor de venta**, con la cual se busca proporcionar al usuario los elementos necesarios para conocer la secuencia de la inscripción del sistema OCI, así como las diferentes opciones de créditos que se pueden inscribir. Este documento se encuentra referenciado en la actividad 1 del procedimiento de Inscripción de Crédito Infonavit.

Antes de inscribir la solicitud de crédito se deberá asegurar que el trabajador está plenamente conforme con lo siguiente:

- → El producto de crédito elegido.
- → La cantidad que debe cubrir por la diferencia entre el monto del crédito estimado y el valor de la vivienda en su caso.
- → El descuento mensual de su salario que le causará el crédito.
- → Que podrá seguir costeando sus gastos mensuales tales como: luz, agua, gas, transporte, comida y los relacionados con la escuela de sus hijos, etc.
- → Que la vivienda se ajuste a sus posibilidades económicas y mejore las condiciones de bienestar de su familia.
- → Que el producto de crédito elegido corresponde con sus ingresos o nivel salarial.

Uno de los documentos necesarios para iniciar el proceso de inscripción, es la solicitud de crédito, los **promotores de venta** deberán asegurarse que la solicitud de crédito, esté debidamente requisitada, teniendo especial cuidado en los siguientes puntos:

- → Obtener la precalificación **antes de iniciar** el llenado de la solicitud de crédito.
- → Que el producto, tipo y destino de crédito son los seleccionados por el trabajador y su cónyuge, en su caso.
- → Que el número de seguridad social del titular y el cónyuge (en su caso) sean los mismos con los que se realizó la precalificación.
- → Que el nombre de titular y del cónyuge (en su caso) plasmados en la solicitud de crédito sean los mismos que aparecen en las actas de nacimiento e identificaciones oficiales.
- → Que los números telefónicos proporcionados sean correctos para localizar al trabajador.
- → Que coincidan los datos de la empresa o patrón que contiene la solicitud y los que aparecen en el sistema OCI.
- → Por ningún motivo los datos de los promotores de venta podrán aparecer en el apartado de referencias familiares de la solicitud de crédito.
- → Verificar las referencias familiares del trabajador y asegurar que son localizables en los teléfonos proporcionados.
- → Exhortar a los trabajadores, a que reporten sus descuentos adicionales, con el fin de buscar la mejor alternativa de crédito para su situación financiera.
- → El trabajador y el cónyuge (en su caso) deberán estar de acuerdo con el monto de crédito a otorgar, en caso de haber solicitado un monto diferente al propuesto en la precalificación.
- → El trabajador deberá estar de acuerdo con el monto a utilizar del saldo de Subcuenta de Vivienda, en el caso de no obtener la puntuación mínima requerida.
- → Los datos del promotor de ventas deberán estar plasmados en la sección "designación de representante", y se deberá anotar el número de certificación.

REGRESAR

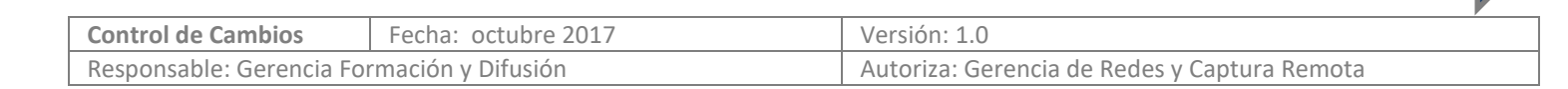

En esta etapa es muy importante la asesoría que se le proporcione al trabajador, ya que se establecen y determinan las condiciones crediticias.

Una vez que el trabajador elija en qué va a aplicar su crédito, se integrará el expediente de crédito para que el promotor de ventas lleve a cabo la inscripción.

Inscrito él crédito se entregará al trabajador la Carta de Autorización de Crédito en la cual se establece:

- Las condiciones financieras del crédito,
- o Se indica el Notario con el que se llevará acabo la formalización, y
- La vigencia de los recursos.

Así mismo se emite el formato SIC donde el trabajador autoriza o rechaza la consulta a las sociedades de información crediticia.

Bajo el modelo de operación OCI la dictaminación es automática, es decir, el sistema realiza las validaciones necesarias y si alguno de los datos no coincide, el sistema presentará el mensaje correspondiente y no permitirá continuar con el proceso de inscripción.

A continuación se presenta un ejemplo de inscripción de un crédito Infonavit con Subsidio.

### Inscripción de crédito Infonavit en OCI

#### Ingresa a: http://inscripcion.infonavit.org.mx/

| Calidad                       | ORIGINACI       | ÓN DE CRÉDITO      |          | 29/08/2016<br>12:29:32 P.M. |                      |
|-------------------------------|-----------------|--------------------|----------|-----------------------------|----------------------|
| Autentificación de<br>Usuario | Autentificación |                    |          |                             |                      |
|                               | Usua            | 4E01               |          |                             | ngresar el usuario,  |
|                               | Contraseña      | •••••              |          | <b>J</b> '                  | contraseña y CURP y  |
|                               | CURP            | BAME711031MCMRRL01 |          |                             | dar clic en "Entrar" |
|                               |                 |                    | 🤞 Entrar |                             |                      |

| Control de Cambios        | Fecha: octubre 2017 | Versión: 1.0                                 |  |
|---------------------------|---------------------|----------------------------------------------|--|
| Responsable: Gerencia For | rmación y Difusión  | Autoriza: Gerencia de Redes y Captura Remota |  |

REGRESAR

| Calidad |                                                                       | ORIGINACIÓN DE                                                                      | CRÉDITO                                                                      | 29/08/2016<br>12:30:25 P.M. |                                                                                                    |
|---------|-----------------------------------------------------------------------|-------------------------------------------------------------------------------------|------------------------------------------------------------------------------|-----------------------------|----------------------------------------------------------------------------------------------------|
| Inicio  | Para comenzar con la inscripció<br>Para ingresar a los servicios de c | n es necesario indicar el esta<br>Estado: G<br>CESI: G<br>ick en la opción deseada: | do y el CESI al cual estará relacionado.<br>Guanajuato 🔹<br>CESI Salamanca 💌 | Siguiente                   | Seleccionar el estado y CESI<br>donde está ubicada la<br>vivienda y dar clic en<br>"Siguiente".                                                                                                    |
|         | Credito<br>Moneda                                                     | ncelación J Contraseñ<br>Contraseñ<br>Primer Crédito                                | •<br>a<br>•                                                                  |                             | En la siguiente pantalla<br>aparecen las opciones de                                                                                                    |
|         | Producto<br>Opción<br>Opciones:                                       | INFONAVIT<br>Subsidio<br>SUBSIDIO 5 VSM ESTA                                        | ▼<br>TAL                                                                     |                             | crédito con sus variantes, tipo<br>de producto, si es crédito<br>individual o conyugal y el<br>destino de la vivienda.<br>Seleccionar la opción deseada<br>en cada combo y dar clic en<br>"Siguiente". |
|         | Tipo de crédito<br>Destino del crédito                                | INDIVIDUAL<br>Comprar una Vivienda                                                  | •<br>•<br>inscrito en programa Bansefi                                       |                             |                                                                                                    |
|         | NOT                                                                   | <b>A</b> : Este ejemplo es s                                                        | olicitando el Subsidio del G                                                 | Gobierno Federal.           | ]                                                                                                    |

| Control de Cambios                         | Fecha: octubre 2017 | Versión: 1.0                                 |
|--------------------------------------------|---------------------|----------------------------------------------|
| Responsable: Gerencia Formación y Difusión |                     | Autoriza: Gerencia de Redes y Captura Remota |

| INFONAVIT<br>ORIGINACIÓN DE CRÉDITO I                                                                                                    | NEONAVIT                                                                                   | 29/08/2016<br>12:30:49 P.M. |                                                                                                    |
|----------------------------------------------------------------------------------------------------|--------------------------------------------------------------------------------------------|-----------------------------|----------------------------------------------------------------------------------------------------|
| SUBUBSNU                                                                                                    | COMPRAR UNA VIVIE                                                                          | NDA CON SUBSIDIO            |                                                                                                    |
| NSS (Número de Seguridad Social):                                                                                                    | J99124685                                                                                  |                             |                                                                                                    |
| Ahorro Voluntario:                                                                                                    | \$ 01                                                                                      | ncrementar CDC              |                                                                                                    |
| Descuento mensual por pensión alimenticia en su caso:                                                                                                    | 5 OF                                                                                       | educir MMC                  | Ingresar con el NSS del y                                                                                                    |
| Ingreso Mensual Adicional por Propinas:                                                                                                    | s                                                                                          |                             | dar clic en "siguiente"                                                                                                    |
| Es una vivenda recuperada                                                                                                    | •                                                                                          |                             |                                                                                                    |
| Términos y Condiciones                                                                                                    |                                                                                            |                             |                                                                                                    |
| <ol> <li>La solicitud de crédito que se pretende inscribir es susceptible de con<br/>de Subsidier, el cuel es administrade par la Capaci.</li> </ol>                                                              | nplementarse con recursos federales del                                                    | Programa                    |                                                                                                    |
| <ol> <li>2. La información del derechohabiente y de la vivienda que se capture e<br/>Consistin determina si sen succentifiles de rechir renurses de subsidin fa</li> </ol>                                        | n el sistema se enviará a la Conavi para o<br>deral conforme a sus Rentes de Oneració      | ue dicha                    |                                                                                                    |
| <ol> <li>En caso de que la Comisión determine la procedencia del otorgamien<br/>de apartado del recurso federal el cual se imprimirá en el documento de<br/>de inscripción de la solicitud de crédito.</li> </ol> | to del subsidio federal, ésta proporcionar<br>Solicitud de Subsidio Federal al finalizar e | á un folio<br>I trámite     | Este ejemplo es una inscripción<br>Subsidio, por lo que es importa<br>aceptar los términos y condicio                           |
| Acepto Términos y Condiciones                                                                                                    |                                                                                            |                             | folio donde se aparta el recurso                                                                                                |
| manada a sama a samanana                                                                                                    |                                                                                            |                             | Conavi.                                                                                                    |
| Autorizo el uso de datos personales para comercializar productos<br>Autoriza 🖲 No Aut                                                                                                    | o servicios, confirme la voluntad del dere                                                 | .chohabiente                | Indicar si el trabajador<br>autoriza o no la consulta a la<br>sociedad de información<br>crediticia y dar clic en<br>siguiente. |
| MENSAJES:<br>Anterior Siguiente                                                                                                    | Salir                                                                                      |                             | R                                                                                                    |
|                                                                                                    |                                                                                            |                             |                                                                                                    |
| Cambios Fecha: octubre 2017                                                                                                    |                                                                                            | Versión: 1.0                |                                                                                                    |

| Control de Cambios        | Fecha: octubre 2017 | Version: 1.0                                 |
|---------------------------|---------------------|----------------------------------------------|
| Responsable: Gerencia For | mación y Difusión   | Autoriza: Gerencia de Redes y Captura Remota |

|                       | Para dar cumplimiento a la entrega del Formato de Autorización para Consulta en Sociedades de Informacion Crediticia, confirme la<br>voluntad del derechohabiente | 1                                                            |
|-----------------------|----------------------------------------------------------------------------------------------------|--------------------------------------------------------------|
|                       | Autoriza 🔘 No Autoriza 🛞                                                                                                    |                                                              |
|                       | Autorizo el uso de datos personales para comercializar productos o servicios, confirme la voluntad del derechohabiente                                            |                                                              |
|                       | Autoriza 🛞 No Autoriza 🔘                                                                                                    | Imprimir el formato SIC, a                                   |
|                       | FORMATO SIC registrado en el sistema con el que el derechohabiente NO AUTORIZÓ la consulta de su<br>historial en SIC tiene el número 742160390840                 | concluir con la inscripciór<br>del crédito, el trabajador lo |
|                       | Impresión del Formato de Autorización para Consulta en Sociedades de Información Crediticia Titular                                                               | deberá firmar. Dar clic en<br>"Siguiente".                   |
|                       |                                                                                                    | - Same -                                                     |
|                       |                                                                                                    |                                                              |
|                       |                                                                                                    |                                                              |
|                       |                                                                                                    |                                                              |
|                       |                                                                                                    | _                                                            |
|                       | MENSAJES:                                                                                                    |                                                              |
|                       | Anterior Siguiente Salir                                                                                                    | IMPORTANTE:                                                  |
|                       |                                                                                                    | No importando si se formaliza o                              |
|                       |                                                                                                    | y firmar el formato SIC.                                     |
| lidad 🖌               | SUBURSINU COMPRAR UNA VIVIENDA CON SUBSIDIO                                                                                                    | ×                                                            |
| and the second second |                                                                                                    |                                                              |
| INSC 18               | IRUBIC INCOME.                                                                                                    |                                                              |

| INSC 18 | Titular:                                                            | 100-100 E                                                                                                    |                                                                                                    |
|---------|---------------------------------------------------------------------|----------------------------------------------------------------------------------------------------|----------------------------------------------------------------------------------------------------|
| JUSE 18 | El NSS del Derechohabiente se e<br>corresponda de acuerdo a la regi | ncuentra vinculado a las siguientes viviendas, elegir la que<br>strada en su Solicitud de Inscripción de Crédito:<br>HACIENDAS NATURA LOTE 162<br>DESARROLLOS Y<br>Vivienda: BLVD. FRIDA KAHLO<br>HACIENDAS NATURA CP 38115,<br>GUANAJUATO, CELAYA<br>Estatus del Avaluo: CER<br>Vivienda Nueva<br>Vivienda ecologica 2011 | Se muestran los datos de la<br>vivienda objeto de la<br>compraventa, por lo que es muy<br>importante seleccionar la vivienda<br>con la ubicación correcta, ya que<br>pueden presentarse varios avalúos<br>y verificar que el avaluó se<br>encuentre en estatus de cerrado.<br>Capturar el precio de la venta el<br>cual viene en la solicitud, marcar si |
|         |                                                                     | Precio de Venta: 444,080.00                                                                                                    | desea apoyo para discapacidad<br>(Hogar a tu Medida) y dar clic en                                                                                                    |
|         | Se encontraron 1 viviendas                                          |                                                                                                    | "Siguiente".                                                                                                    |
|         | Ninguna de las Anteriores 🕅                                         |                                                                                                    |                                                                                                    |
|         | ¿La vivienda elegida es para una                                    | persona con discapacidad? Si 🕖 No 😟                                                                                                    |                                                                                                    |
|         | 8                                                                   |                                                                                                    |                                                                                                    |

| Control de Cambios        | Fecha: octubre 2017 | Versión: 1.0                                 |  |
|---------------------------|---------------------|----------------------------------------------|--|
| Responsable: Gerencia For | rmación y Difusión  | Autoriza: Gerencia de Redes y Captura Remota |  |

| NFORMUT | ORIGINACIÓN                                                                                                    | INFONAVIT<br>I DE CRÉDITO INFONAVIT                                                                            | 29/08/2016<br>12:32:23 P.M. |                                                        |
|---------|----------------------------------------------------------------------------------------------------|----------------------------------------------------------------------------------------------------|-----------------------------|--------------------------------------------------------|
| Calidad | CUDUDSHI                                                                                                    | COMPRAR UN                                                                                                    | A VIVIENDA CON SUBSIDIO     |                                                        |
| INSC 9  | Titular: N.S.S.: 01099124085                                                                                                    | NOMDRE: ANGEL ELIGIO LAURA                                                                                     |                             |                                                        |
|         | Titular:                                                                                                    | DOCUMENTOS                                                                                                    |                             | En esta pantalla se                                    |
|         | SOLICITUD DE INSCRIPCIÓN DE CRÉD                                                                                                    | ITO verifica que esté debidamente llena y firmada.                                                             |                             | despliega la lista de                                  |
|         | COPIA DE IDENTIFICACIÓN que sea ofi                                                                                                    | COPIA DE IDENTIFICACIÓN que sea oficial y que la firma sea igual al de la Solicitud de Inscripción de Crédito. |                             |                                                        |
|         | CACTA DE NACIMIENTO que sea original y expedida por el Registro Civil y que el nombre del titular sea igual al de la Solicitud de Inscripción de Crédito. |                                                                                                    |                             | presentar el trabajador.<br>Validar y seleccionar cada |
|         | DOCUMENTOS CONAVI Copia de la CUR                                                                                                    |                                                                                                    | documento presentado y      |                                                        |
|         | FORMATO SIC registrado en el sistema con el que el derechohabiente NO AUTORIZÓ la consulta de su historial en SIC<br>tiene el número 742160390840         |                                                                                                    |                             | dar clic en "siguiente."                               |
|         | OFERTA VINCULANTE                                                                                                    |                                                                                                    |                             |                                                        |
|         | ¿Confirma que el formato de Autorización pa<br>número indicado por el sistema y con respues                                                               | ara consulta en SIC entregado por el trabajador, está sta del derechohabiente? Si $@$ No $\bigcirc$            | firmado, corresponde con el |                                                        |

|     | Selecci           | Estás registrado en<br>Esta es la información que er<br>iona la empresa que corresponda<br>captura la Centr | la(s) siguiente(s) empres<br>icontramos en nuestras b<br>a la Solicitud de Inscripció<br>ral Obrera Correspondient | a(s).<br>ases de dat<br>n de Crédito<br>e. | tos.<br>o presentad | la y      | El sis                                                                   | itema mues<br>o de registro r                                                                             | tra el<br>patronal                                            |
|-----|-------------------|----------------------------------------------------------------------------------------------------|----------------------------------------------------------------------------------------------------|--------------------------------------------|---------------------|-----------|--------------------------------------------------------------------------|----------------------------------------------------------------------------------------------------|---------------------------------------------------------------|
| •   | NRP<br>Y545384110 | NOMBRE                                                                                                    | CENTRA<br>1-NO SI                                                                                                  | L OBRERA                                   | •                   |           | de la el<br>el traba<br>afiliado<br>debe s<br>el núm<br>empre<br>"siguie | npresa en que<br>ajador si se en<br>a algún sindi<br>eleccionar y c<br>lero telefónico<br>sa, dar<br>nte" | e labora<br>cuentra<br>icato se<br>apturar<br>o de la<br>clic |
| ман | Número te         | lefónico de la empresa dónde trat                                                                           | aja el derechohabiente:                                                                                            | Clave Lada                                 | Número              | Extensión |                                                                          |                                                                                                    |                                                               |
| MEN | AJES:             | Anterior                                                                                                    | Siguiente                                                                                                    | Salir                                      |                     |           |                                                                          |                                                                                                    |                                                               |

REGRESAR

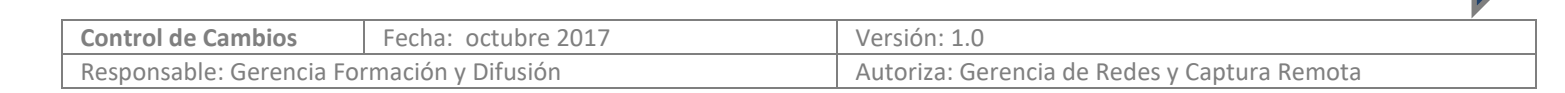

| Calidad      | SURURSHI                      |                          | 00                   |               |                               |
|--------------|-------------------------------|--------------------------|----------------------|---------------|-------------------------------|
| INSC 107 108 | Titular: N.S.S.: 010991       | 24685 Nombre:            | : ANGEL ELIGIO LAURA |               |                               |
|              | DA                            | tos de identificación de | L DERECHOHABIENTE    |               |                               |
|              | Domicilio Actual:             |                          |                      |               | Nuevamente aparecen los       |
|              | T                             |                          | 6                    | 7             | datos personales del          |
|              | Calle                         |                          | Num. Ext.            | Num. Int.     | trabajador, capturar su       |
|              | GUERRERO                      | ▼ A70YII                 |                      | 1             | estado civil, genero, y       |
|              | Estado                        | Municipio                |                      |               | teléfono particular, dar clic |
|              | Dos Potrillos (Rancho Luis Ju | sto H.)                  | •                    | 41910         | en "Siguiente" para           |
|              | Colonia o Fraccionamiento     |                          |                      | Código Postal | En caso do que no             |
|              | Número Telefónico:            | Número de Celular:       | Correo Electrónico   |               | coincidan los datos, se       |
|              | 55 56445454                   |                          | 123-098@HOTMAIL.     | COM           | deberá corregir desde el      |
|              | Clave Lada Número             | Cel. Clave Lada Número   |                      |               | inicio.                       |
|              | Género                        | Estado Civil             | Regimen Conyugal     |               |                               |
|              | FEMENINO -                    | SOLTERO (A) 🔻            |                      | Ψ             |                               |
|              | CURP:                         | CURP Conyuge:            |                      |               |                               |
|              | AEEL910217MDFNLR09            |                          |                      |               |                               |

| Control de Cambios        | Fecha: octubre 2017 | Versión: 1.0                                 |
|---------------------------|---------------------|----------------------------------------------|
| Responsable: Gerencia For | rmación y Difusión  | Autoriza: Gerencia de Redes y Captura Remota |

|                  | REFERENCIAS FAMILIARES DEL DERECHOHABIENTE |                                                  |
|------------------|--------------------------------------------|--------------------------------------------------|
| Primera Referenc | a                                          |                                                  |
| Apellido Paterno | R                                          |                                                  |
| Apellido Materno | F                                          |                                                  |
| Nombre           | V                                          |                                                  |
| Teléfono         | 55 53645656                                | Capturar los datos de                            |
|                  | Cel Clave Lada Teléfono                    | las dos referencias                              |
| Segunda Referen  | ia                                         | ser un número celular<br>marcar la casilla y dar |
| Apellido Paterno | W                                          | clic en "siguiente."                             |
| Apellido Materno | S                                          |                                                  |
| Nombre           | X                                          |                                                  |
| Teléfono         | 55 56789898                                |                                                  |
|                  | Cel Clave Lada Teléfono                    |                                                  |
|                  |                                            |                                                  |
| MENSAJES:        |                                            |                                                  |
|                  | Anterior Siguiente Salir                   |                                                  |

Control de CambiosFecha: octubre 2017Versión: 1.0Responsable: Gerencia Formación y DifusiónAutoriza: Gerencia de Redes y Captura Remota

|                                 |                                                  | Ingresar los datos del<br>vendedor con RFC, seleccionar                                                                                                    |
|---------------------------------|--------------------------------------------------|----------------------------------------------------------------------------------------------------|
| Razón Social o Denominación     | DESARROLLOS Y PROMOCIONES                        | si es persona física, persona                                                                                                    |
| RFC                             | DPC950222                                        | rísica con actividad<br>empresarial o persona moral,<br>confirmar si coinciden los<br>datos con el Beneficiario de<br>pago en la solicitud y dar clic<br>en "siguiente". |
| ¿ Coinciden los datos del Vende | edor con la Solicitud de Inscripción de Crédito? |                                                                                                    |

| Nombre de Titular       RFC       Forma de Pago       CLABE         DESARROLLOS Y PROMOCIONES DEL CENTRO       DPC950       Abono En Cuenta       0022150926005         .       .       .       .       .       .         .       .       .       .       .       .         .       .       .       .       .       .       .         .       .       .       .       .       .       .       .       .         .       .       .       .       .       .       .       .       .       .       .       .       .       .       .       .       .       .       .       .       .       .       .       .       .       .       .       .       .       .       .       .       .       .       .       .       .       .       .       .       .       .       .       .       .       .       .       .       .       .       .       .       .       .       .       .       .       .       .       .       .       .       .       .       .       .       .       .       .       . <td< th=""><th></th><th></th><th></th><th></th><th>C</th><th>onfirmar si son correctos los</th></td<> |                                                         |                  |                                  |                        | C                                     | onfirmar si son correctos los                                                                                                    |
|----------------------------------------------------------------------------------------------------|---------------------------------------------------------|------------------|----------------------------------|------------------------|---------------------------------------|----------------------------------------------------------------------------------------------------|
| ¿ Coinciden los datos con la Solicitud de Inscripción de Crédito ?                                                                                                    | Nombre de Titular<br>Desarrollos y promociones del cent | RFC<br>RO DPC950 | Forma de Pago<br>Abono En Cuenta | CLABE<br>0022150926005 | da<br>ra<br>pa<br>(1<br>cc<br>sc<br>e | atos del vendedor, nombre<br>azón social, RFC, forma de<br>ago, cuenta clabe bancaria<br>8 dígitos), confirmar si<br>binciden los datos con la<br>blicitud de crédito y dar clic<br>n "Siguiente" |
|                                                                                                    |                                                         |                  |                                  |                        |                                       |                                                                                                    |

| Control de Cambios        | Fecha: octubre 2017 | Versión: 1.0                                 |  |
|---------------------------|---------------------|----------------------------------------------|--|
| Responsable: Gerencia For | rmación y Difusión  | Autoriza: Gerencia de Redes y Captura Remota |  |

| S                                                                                                | SUBUBSNU                                                                                                    | COMPRAR UNA VIVIENDA CON SUBSIDI                                                                                                    | 0                                                                                |
|--------------------------------------------------------------------------------------------------|----------------------------------------------------------------------------------------------------|----------------------------------------------------------------------------------------------------|----------------------------------------------------------------------------------|
| Titular: N.S.                                                                                    | .S.: 01099124685 Nom                                                                                                    | bre: ANGEL ELIGIO LAURA                                                                                                    |                                                                                  |
|                                                                                                  | DESIGNACION DE BENEFIC                                                                                                    | IARIOS DEL TITULAR                                                                                                    | Capturar los datos de los<br>beneficiarios y dar clic en                         |
| Primer Benefici                                                                                  | iario                                                                                                    |                                                                                                    | "Siguiente."                                                                     |
| Apellido Pater                                                                                   | no                                                                                                    |                                                                                                    |                                                                                  |
| Apellido Mater                                                                                   | rno                                                                                                    |                                                                                                    |                                                                                  |
| Nombre                                                                                           |                                                                                                    |                                                                                                    |                                                                                  |
| Parentesco                                                                                       | < Selecciona aqui>                                                                                                    | •                                                                                                    |                                                                                  |
| Segundo Benef                                                                                    | ficiario                                                                                                    | _                                                                                                    |                                                                                  |
| Apellido Paterr                                                                                  | no                                                                                                    |                                                                                                    | IMPORTANTE                                                                       |
| Apellido Mater                                                                                   | rno                                                                                                    |                                                                                                    | En caso de que el trabajador<br>designe beneficiarios, es necesario              |
| Nombre                                                                                           |                                                                                                    |                                                                                                    | aclararle que no tienen ninguna                                                  |
| Parentesco                                                                                       | < Selecciona aqui>                                                                                                    | •                                                                                                    | validez jurídica, por lo que deberá                                              |
|                                                                                                  |                                                                                                    |                                                                                                    |                                                                                  |
| Designación de ur                                                                                | n Representante o Asesor Certifica                                                                                                    | ado: (solo en su caso)                                                                                                    |                                                                                  |
| <b>Designación de u</b><br>CURP                                                                  | n Representante o Asesor Certifica<br>BAME711031MCMRRL01                                                                                    | ado: (solo en su caso)<br>scar Asesores Certificados                                                                                                 |                                                                                  |
| Designación de un<br>CURP<br>Apellido Paterno                                                    | n Representante o Asesor Certifica<br>BAME711031MCMRRL01 Bus<br>BARRAGAN                                                                    | Ado: (solo en su caso)<br>Scar<br>Asesores Certificados<br>Permitir libre captura (Limpiar Campos)<br>BAME711031MCMRRL01 ELBA IRENE BARRAGAN MARRUFO |                                                                                  |
| Designación de ur<br>CURP<br>Apellido Paterno<br>Apellido Materno                                | n Representante o Asesor Certifica<br>BAME711031MCMRRL01 Bu<br>BARRAGAN<br>MARRUFO                                                          | ado: (solo en su caso)<br>scar<br>Asesores Certificados<br>Permitir libre captura (Limpiar Campos)<br>BAME711031MCMRRL01 ELBA IRENE BARRAGAN MARRUFO |                                                                                  |
| Designación de ur<br>CURP<br>Apellido Paterno<br>Apellido Materno<br>Nombre                      | n Representante o Asesor Certifica<br>BAME711031MCMRRL01 Bus<br>BARRAGAN<br>MARRUFO<br>ELBA IRENE                                           | ado: (solo en su caso)<br>Asesores Certificados<br>Permitir libre captura (Limpiar Campos)<br>BAME711031MCMRRL01 ELBA IRENE BARRAGAN MARRUFO         | Es necesario ingresar los datos                                                  |
| Designación de un<br>CURP<br>Apellido Paterno<br>Apellido Materno<br>Nombre<br>Número Telefonico | n Representante o Asesor Certifica<br>BAME711031MCMRRL01 But<br>BARRAGAN<br>MARRUFO<br>ELBA IRENE<br>55 56474566                            | ado: (solo en su caso)<br>scar<br>Asesores Certificados<br>Permitir libre captura (Limpiar Campos)<br>BAME711031MCMRRL01 ELBA IRENE BARRAGAN MARRUFO | Es necesario ingresar los datos<br>Promotor de Ventas y dar clic                 |
| Designación de ur<br>CURP<br>Apellido Paterno<br>Apellido Materno<br>Nombre<br>Número Telefonico | n Representante o Asesor Certifica<br>BAME711031MCMRRL01 Bus<br>BARRAGAN<br>MARRUFO<br>ELBA IRENE<br>55 56474566<br>Cel. Cve. Lada Teléfono | ado: (solo en su caso)<br>Asesores Certificados<br>Permitir libre captura (Limpiar Campos)<br>BAME711031MCMRRL01 ELBA IRENE BARRAGAN MARRUFO         | Es necesario ingresar los datos<br>Promotor de Ventas y dar clio<br>"Siguiente." |
| Designación de un<br>CURP<br>Apellido Paterno<br>Apellido Materno<br>Nombre<br>Número Telefonico | n Representante o Asesor Certifica<br>BAME711031MCMRRL01 But<br>BARRAGAN<br>MARRUFO<br>ELBA IRENE<br>55 56474566<br>Cel. Cve. Lada Teléfono | ado: (solo en su caso)<br>scar<br>Asesores Certificados<br>Permitir libre captura (Limpiar Campos)<br>BAME711031MCMRRL01 ELBA IRENE BARRAGAN MARRUFO | Es necesario ingresar los datos<br>Promotor de Ventas y dar clic<br>"Siguiente." |
| Designación de un<br>CURP<br>Apellido Paterno<br>Apellido Materno<br>Nombre<br>Número Telefonico | n Representante o Asesor Certifica<br>BAME711031MCMRRL01 Bus<br>BARRAGAN<br>MARRUFO<br>ELBA IRENE<br>55 56474566<br>Cel. Cve. Lada Teléfono | ado: (solo en su caso)<br>Asesores Certificados<br>Permitir libre captura (Limpiar Campos)<br>BAME711031MCMRRL01 ELBA IRENE BARRAGAN MARRUFO         | Es necesario ingresar los datos<br>Promotor de Ventas y dar clia<br>"Siguiente." |
| Designación de un<br>CURP<br>Apellido Paterno<br>Apellido Materno<br>Nombre<br>Número Telefonico | n Representante o Asesor Certifica<br>BAME711031MCMRRL01 But<br>BARRAGAN<br>MARRUFO<br>ELBA IRENE<br>55 56474566<br>Cel, Cve. Lada Teléfono | ado: (solo en su caso)<br>scar<br>Asesores Certificados<br>Permitir libre captura (Limpiar Campos)<br>BAME711031MCMRRL01 ELBA IRENE BARRAGAN MARRUFO | Es necesario ingresar los datos<br>Promotor de Ventas y dar clic<br>"Siguiente." |
| Designación de un<br>CURP<br>Apellido Paterno<br>Apellido Materno<br>Nombre<br>Número Telefonico | n Representante o Asesor Certifica<br>BAME711031MCMRRL01 Bus<br>BARRAGAN<br>MARRUFO<br>ELBA IRENE<br>55 56474566<br>Cel. Cve. Lada Teléfono | ado: (solo en su caso)<br>Asesores Certificados<br>Permitir libre captura (Limpiar Campos)<br>BAME711031MCMRRL01 ELBA IRENE BARRAGAN MARRUFO         | Es necesario ingresar los datos<br>Promotor de Ventas y dar clic<br>"Siguiente." |
| Designación de un<br>CURP<br>Apellido Paterno<br>Apellido Materno<br>Nombre<br>Número Telefonico | n Representante o Asesor Certifica<br>BAME711031MCMRRL01 But<br>BARRAGAN<br>MARRUFO<br>ELBA IRENE<br>55 56474566<br>Cel, Cve. Lada Teléfono | ado: (solo en su caso)<br>scar<br>Asesores Certificados<br>Permitir libre captura (Limpiar Campos)<br>BAME711031MCMRRL01 ELBA IRENE BARRAGAN MARRUFO | Es necesario ingresar los datos<br>Promotor de Ventas y dar clic<br>"Siguiente." |
| Designación de un<br>CURP<br>Apellido Paterno<br>Apellido Materno<br>Nombre<br>Número Telefonico | n Representante o Asesor Certifica<br>BAME711031MCMRRL01 Bui<br>BARRAGAN<br>MARRUFO<br>ELBA IRENE<br>55 56474566<br>Cel. Cve. Lada Teléfono | ado: (solo en su caso)<br>SCBF<br>Asesores Certificados<br>Permitr libre captura (Limpiar Campos)<br>BAME711031MCMRRL01 ELBA IRENE BARRAGAN MARRUFO  | Es necesario ingresar los datos<br>Promotor de Ventas y dar clic<br>"Siguiente." |
| Designación de un<br>CURP<br>Apellido Paterno<br>Apellido Materno<br>Nombre<br>Número Telefonico | n Representante o Asesor Certifica<br>BAME711031MCMRRL01 Bus<br>BARRAGAN<br>MARRUFO<br>ELBA IRENE<br>S5 56474566<br>Cel. Cve. Lada Teléfono | Asesores Certificados Permitir libre captura (Limpiar Campos) BAME711031MCMRRL01 ELBA IRENE BARRAGAN MARRUFO                                         | Es necesario ingresar los datos<br>Promotor de Ventas y dar clic<br>"Siguiente." |

|                          |                     |                                              | , |
|--------------------------|---------------------|----------------------------------------------|---|
| Control de Cambios       | Fecha: octubre 2017 | Versión: 1.0                                 |   |
| Responsable: Gerencia Fo | rmación y Difusión  | Autoriza: Gerencia de Redes y Captura Remota |   |

| Valor del Avalúo:<br>Valor de Oneración:                                        | 5 4               | 444,080.00                               |                                      |
|---------------------------------------------------------------------------------|-------------------|------------------------------------------|--------------------------------------|
|                                                                                 |                   | TITULAR                                  | En octa nantalla ol sistema OCI      |
|                                                                                 |                   | Pesos                                    | Ell'esta pantalla el sistema Oci     |
| Monto de Credito a otorgar:<br>Más Monto del Saldo de la Subruenta de Visionda: | 5                 | 284,649.00                               |                                      |
| Más Monto del Saldo de la Sabcuenta de Vivienda.                                | + \$              | 0.00                                     | del credito a otorgar, por lo que es |
| Menos Monto de gastos de titulación, financieros y de operación del             |                   | 0.00                                     | necesario preguntarle al trabajador  |
| crédito a otorgar:                                                              | - >               | 0.00                                     | si está de acuerdo, con dichas       |
| El Solicitante contaría con:                                                    | ¢                 | 301 860 03                               | condiciones o desea simular otras.   |
|                                                                                 | 2                 | 501,000.55                               | Las cuales solo pueden ser,          |
|                                                                                 |                   |                                          | disminuir el monto de crédito a      |
| Más Monto del Subsidio Federal:                                                 | + \$              | 73,273.72                                | otorgar o disminuir el plazo de      |
| El Solicitante Contaría con el monto total de:                                  | ¢                 | 375 134 65                               |                                      |
| En su caso, diferencia a cubrir por el Solicitante:                             | ŝ                 | 68,945.35                                | amortización.                        |
| El descuento mensual y el Fondo de Protección de Pagos del Solicitante          | e                 | 1 760 12                                 | Esto con la finalidad de continuar   |
| sería de:                                                                       | \$                | 1,/07.15                                 | con el último paso, que es           |
| En caso de compra de una vivienda, se restará del monto de crédito a o          | torgar la suma    | equivalente a entre un 2% y 5% del       | seleccionar la notaria con la que se |
| importe del valor de la vivienda para ser destinado en su caso al pago d        | de impuestos p    | or la compra-venta y los derechos por la | formalizará su crédito.              |
| inscripción en el Registro Público de la Propiedad de la hipoteca corresp       | ondiente          |                                          | Marcar si acenta las condiciones y   |
| Aceptas condiciones                                                             | s 🥑 Si 🖤 No       | Quieres simular otras condiciones 🛄      | dar clic on "Siguianta"              |
|                                                                                 |                   |                                          | dal che en Siguiente.                |
| MENCATEC.                                                                       |                   |                                          | - \                                  |
| MENSIOES.                                                                       |                   | 2                                        |                                      |
| Anterior Siguiente                                                              |                   | Salir                                    |                                      |
|                                                                                 |                   |                                          |                                      |
|                                                                                 |                   |                                          |                                      |
|                                                                                 |                   |                                          |                                      |
|                                                                                 |                   |                                          |                                      |
| Las fechas de autorización para el ejercicio del crédito sera                   | án entre:         |                                          |                                      |
|                                                                                 |                   |                                          |                                      |
|                                                                                 |                   |                                          | En este caso de aceptar las          |
| 30 de Agosto del 2016 y el 05 de Octubro                                        | e del 2016        |                                          | condiciones el sistema               |
|                                                                                 |                   |                                          | muestra las fechas de                |
| Si durante este periodo no termina su trámite de escrituración deb              | berá reiniciar si | u inscripción                            |                                      |
|                                                                                 |                   |                                          | autorización para el ejercicio       |
| Informarlo la vigoncia de algunos decumentos y que deborá inform                | oarlo octa foch:  | a a su acreador vendedor                 | del crédito. Marcar si acepta la     |
| bilorinarie la vigencia de algunos documentos y que debera inform               |                   | a su acreedor vendedor.                  | fecha y dar clic en "siguiente".     |
|                                                                                 |                   |                                          |                                      |
|                                                                                 |                   |                                          |                                      |
| Clasificación de Recursos: De 2 a 3.9 vsms                                      |                   |                                          |                                      |
|                                                                                 |                   |                                          |                                      |
|                                                                                 |                   |                                          |                                      |
|                                                                                 |                   |                                          |                                      |
|                                                                                 |                   |                                          |                                      |
|                                                                                 |                   |                                          |                                      |
|                                                                                 |                   |                                          |                                      |
|                                                                                 |                   | Acontas focha 🙆 Si 🖉 No                  |                                      |
|                                                                                 |                   | Hichas Jerring A 21 A 100                |                                      |
|                                                                                 |                   |                                          | -                                    |
| MENSAJES:                                                                       |                   |                                          |                                      |
| Anterior Siguiente                                                              |                   | Salir                                    |                                      |
|                                                                                 |                   |                                          |                                      |
|                                                                                 |                   |                                          | DECORECTO                            |
|                                                                                 |                   |                                          | REGRESAR                             |

| Control de Cambios        | Fecha: octubre 2017 | Versión: 1.0                                 |
|---------------------------|---------------------|----------------------------------------------|
| Responsable: Gerencia For | mación y Difusión   | Autoriza: Gerencia de Redes y Captura Remota |

|                                                                                                    | SOLICITUD DE SUIR                                                                                                    | NDIO FEDERAL                                                                                                    |                                                                                                    |
|----------------------------------------------------------------------------------------------------|----------------------------------------------------------------------------------------------------|----------------------------------------------------------------------------------------------------|----------------------------------------------------------------------------------------------------|
| , Diretor General.<br>Jonation Rectional de Vivlende<br>Heartie.                                                                                                    |                                                                                                    |                                                                                                    | Testes 24/36/000                                                                                                    |
| tenents a with Constitut Nach<br>registric de actieu el Transfer                                                                                                    | oni de l'hierda ette scitchud de subsitio federal, de<br>rolette para asiacionen fabilitacionales.                                                                                                    | mento con lo señalido                                                                                                    | er in legis is Spendin spene de                                                                                                    |
| 1. KOLIZIANEL                                                                                                    |                                                                                                    |                                                                                                    |                                                                                                    |
| ANGLOUGGURA.                                                                                                    |                                                                                                    |                                                                                                    |                                                                                                    |
| Apellets Paterna Ape                                                                                                    | Richard Kolor                                                                                                    |                                                                                                    |                                                                                                    |
| ADADA WORKS                                                                                                    |                                                                                                    |                                                                                                    |                                                                                                    |
| Cultor (a Marrieula Com                                                                                                    | w/w)                                                                                                    |                                                                                                    |                                                                                                    |
| a social waters                                                                                                    | No. 26 IL REPORT                                                                                                    |                                                                                                    |                                                                                                    |
|                                                                                                    | Adquisitio de vivienda.                                                                                                    | 🗹                                                                                                    | inath 🔲                                                                                                    |
|                                                                                                    | Advanturality a Adapteduation                                                                                                    |                                                                                                    |                                                                                                    |
|                                                                                                    | Magnamiens gis angliatin de Manda.<br>Richt/schenartie                                                                                                    |                                                                                                    |                                                                                                    |
|                                                                                                    | Adjuicion de los on Services.                                                                                                    |                                                                                                    |                                                                                                    |
| age proveits de died' is verta<br>sources adgities come places<br>addictionane, y gas as he no<br>addictionane, y gas as he no<br>administration de die dividen legter<br>het wei wergte gawler registe<br>sources de die dividen legter<br>het wei wergte gawler registe<br>sources de die dividen legter | c) mandfantes que la televisación que las progenitarias<br>previs se las televisions indicadan ser las fragite de Op<br>Bolo en las televisions de dubas legite algon antes sub<br>grans antiende al montes que tran colfica como leverá<br>de Operación y mil confermabel parte complé ser la op<br>edit est el pacificio de beneficientes como collificario de<br>las quebes espícicado en el pactor de beneficientes de<br>las complexatores el encontro de actualizadores. | in ei verbichen, son die<br>enclite del Programa de<br>citie federal para dierech<br>farte de auto frograma,<br>a en las militar se etici<br>solatific, y fega conste<br>const beneficierte de sol | enge y entry Elgowith al aporto de la<br>escera al Transformiente para solucione<br>l<br>per constar y en intransformita acepto e<br>les.<br>Que es de tel conscientente que una ve<br>hillio y que en caro de incorquir dider |
| el e constato que. Convete el di<br>genciale de que Tanalismen o con                                                                                                    | ellar de Naberbal de declaraciones, quien hajo protect<br>montes de ellas, Naberba ha versitad de escentila pri t                                                                                                    | a de decir verded arte e<br>predito en el erfoxía 3                                                                                                    | teribel piblia detira de la judici e<br>O facilie lo de Lidgo Fenz Tedeni.                                                                                                    |
| ite Brachelle is anglehae<br><u>en in Tabaielop</u> on 's fe                                                                                                    | to ser la collified de cetelles que presente a la Totalad<br>Albed de conter con una solución de visienda.                                                                                                    | Genture developederg                                                                                                    | ethen de Turas Naciona de la Vicenda                                                                                                    |
|                                                                                                    | Erra del ma                                                                                                    | diam'r diam'r diam'r diam'r diam'r diam'r diam'r diam'r diam'r diam'r diam'r diam'r diam'r diam'r diam'r diam'r                                                                                    |                                                                                                    |

11-071-001003-001102

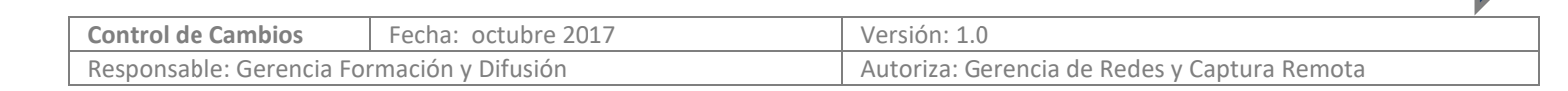

REGRESAR

### **CONSTANCIA DE CRÉDITO** PARA COMPRAR UNA VIVIENDA CON SUBSIDIO

#### Emisión: 29 de Agosto de 2016

Se le informa que, analizada su Solicitud de Inscripción de Crédito y revisada la documentación que exhibió con la misma, el INFONAVIT ha registrado la información del crédito solicitado por el Trabajador-Derechohabiente en sus bases de datos y que otorgará el crédito con los recursos financieros que estarán disponibles durante la vigencia de esta carta, misma que comprende desde el 30 de Agosto de 2016 y hasta el 19 de Septiembre de 2016. El crédito se clasifica como DE 2 A 3.9 VSMS.

Con base en la información declarada de buena fe por el Solicitante en la solicitud de inscripción de crédito, así como en la información conocida por el INFONAVIT, el crédito se otorgará considerando los siguientes datos y conforme a las siguientes condiciones financieras:

#### A. Solicitante:

Nombre del trabajador-derechohabiente: ANGEL

N.S.S.: 0109912

#### B. Información proporcionada al INFONAVIT y declarada de buena fe por el Solicitante e información conocida por el INFONAVIT y datos relativos al crédito:

- 1. Salario Diario Integrado del Trabajador, mayor o igual a: \$186.26
- 2. Pensión Alimenticia Mensual: \$ 0.00
- 3. Ingreso Mensual Adicional: \$ 0.00
- 4. Precio de Compra-Venta, considerado por el Solicitante: \$ 444,080.00
- 5. Valor comercial de la Vivienda según el avalúo practicado: \$444,080.00
- Domicilio del Inmueble (Vivienda objeto del crédito a otorgar): BLVD. FRIDA KAHLO 819 -162 COND LAS PECHINAS EDIF:
- 7. Nombre del Vendedor: DESARROLLOS Y PROMOCIONES :
- 8. Datos de Beneficiario(s) de Pago: DESARROLLOS Y PROMOCIONES
- 9. Información de sus teléfonos (Casa, Oficina, Celular) y referencias personales (2 familiares: Casa-Celular).

#### C. Condiciones financieras del crédito INFONAVIT:

Con base en la información declarada de buena fe por el Solicitante, así como en la información conocida por el INFONAVIT, las condiciones financieras del crédito a otorgar serían las siguientes:

1. El monto del crédito y la suma total de dinero con que contaría se determinan como sigue:

| Precio                                                 | de                                               | Compra-Venta,                                                                               | considerado                                           | por     | el      | Solicita | nte:   | \$ 444,080.00                                                              |
|--------------------------------------------------------|--------------------------------------------------|---------------------------------------------------------------------------------------------|-------------------------------------------------------|---------|---------|----------|--------|----------------------------------------------------------------------------|
| Monto de<br>Más Mor<br>Más Mor<br>Menos I<br>crédito a | e Crédi<br>ato del<br>ato del<br>Monto<br>otorga | to según Reglas :<br>Saldo de la Subcuen<br>Ahorro Voluntario (<br>de gastos de títul<br>r: | ta de Vivienda:<br>(en su caso):<br>ación, financiero | os y de | operaci | ón del   | +<br>+ | TITULAR<br>En Pesos<br>\$ 284,649.00<br>\$ 17,211.93<br>\$ 0.00<br>\$ 0.00 |
| El Solicit                                             | ante C                                           | ontaría con:                                                                                |                                                       |         |         |          |        | \$ 301,860.93                                                              |
| Más Mor                                                | nto del                                          | Subsidio Federal:                                                                           |                                                       |         |         |          | +      | \$ 73,273.72                                                               |
| El Solicit                                             | ante C                                           | ontaría con el monto                                                                        | total de:                                             |         |         |          |        | \$ 375,134.65                                                              |
| En su cas                                              | so, dife                                         | rencia a cubrir por e                                                                       | l Solicitante:                                        |         |         |          |        | \$ 68,945.35                                                               |

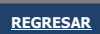

| Control de Cambios        | Fecha: octubre 2017 | Versión: 1.0                                 | , |
|---------------------------|---------------------|----------------------------------------------|---|
| Responsable: Gerencia For | mación y Difusión   | Autoriza: Gerencia de Redes y Captura Remota |   |